# 國立政治大學 學位服申請系統 操作手冊

2021年12月16日

| 壹、 | 路徑                              |
|----|---------------------------------|
| 貳、 | 借用流程                            |
|    | 二、借還流程3                         |
|    | 三、費用3                           |
|    | 四、尺寸4                           |
|    | 五、注意事項4                         |
| 參、 | 學位服申請 ······8<br>一、 個人申請 ·····8 |
|    | 二、 團體申請11                       |
|    | 三、 繳費調整及列印15                    |
|    | 四、 尺寸調整                         |
|    | 五、 刪除申請單                        |
| 肆、 | 常見問題                            |
| 伍、 | 錯誤訊息回報                          |

壹、 路徑

校務資訊系統 → 學生資訊系統 → 資訊服務 → 學位服申請

#### 貳、 借用流程

一、 辦理期間
 ★學位服開放借用時間為每年1月~7月。
 公告集中辦理期間:

■團體借用:約每年4月中旬,請依公告為準。
 ■個人借用:畢業典禮前兩週。

※文具倉庫開門時間為上班日上午 8:30~11:30。 詢問電話:校內分機 63060 呂先生。

※洗衣部開放時間:週一、三、五10:30-17:30。 詢問電話:校內分機 67125。

#### 二、 借還流程

■團體借用(參考圖一)

- 1. 線上填寫團體借用申請表、持繳款單繳納押金。
- 2. 印出申請表至樂活小舖2樓洗衣部預繳清潔費。
- 將團借申請表繳交至財產組並登記預定領取時間。
- 4. 攜帶學生證至文具倉庫(政大書城地下室)領取學位服。

■個人借用(參考圖二)

- 1. 線上填寫個人借用申請表、持繳款單繳納押金。
- 2. 印出申請表至樂活小舖2樓洗衣部預繳清潔費。
- 3. 攜帶學生證至文具倉庫領取學位服。

■歸還(參考圖三)
於7月31日前歸還。

三、 費用

■本校學位服為無償提供同學借用,惟須先自行繳納押金及清洗費用:

**押金** 學士服 800 元、碩士服 2,000 元、博士服 6,000 元

清洗費用 學士服 120 元、碩士服 200 元、博士服 250 元(依洗衣部公告定價)

■非於公告集中辦理期間(團體借用約為每年4月中旬,個人借用為畢業典禮 前兩週)欲辦理借用學位服者,需另收行政處理費100元(103學年度下學期奉 核後實施)。 四、 尺寸

學士服:請選擇平時穿著的尺寸 S(160cm以下), M(160-170cm), L(170-175cm), XL(175cm以上)

碩博士服:建議選擇比平時穿著的小一號 S(165cm以下), M(165-175cm), L(175-180cm), XL(180cm以上)

五、 注意事項

■借用人應善盡保管責任,請勿自行清洗整燙,以免損壞。

■若有損失或損壞,須照價賠償。賠償金額:

學士服 每套 800 元(袍 450 元、披肩 150 元、帽 200 元)、 碩士服 每套 2,000 元(袍 1,000 元、披肩 800 元、帽 200 元)、 博士服 每套 6,000 元(袍 3,500 元、披肩 1,500 元、帽 1,000 元)。

- ■借用人歸還學位服時,須於歸還清冊清楚填寫個人歸還資料(含退款帳號), 以完成學位服歸還程序,並作為辦理退還押金之依據。
- ■逾期未還者,每逾一日(例假日不計)應繳納滯還金新台幣50元,滯還金以 學位服賠償金額(同押金金額)為上限。

## 學位服團體集中借用流程圖

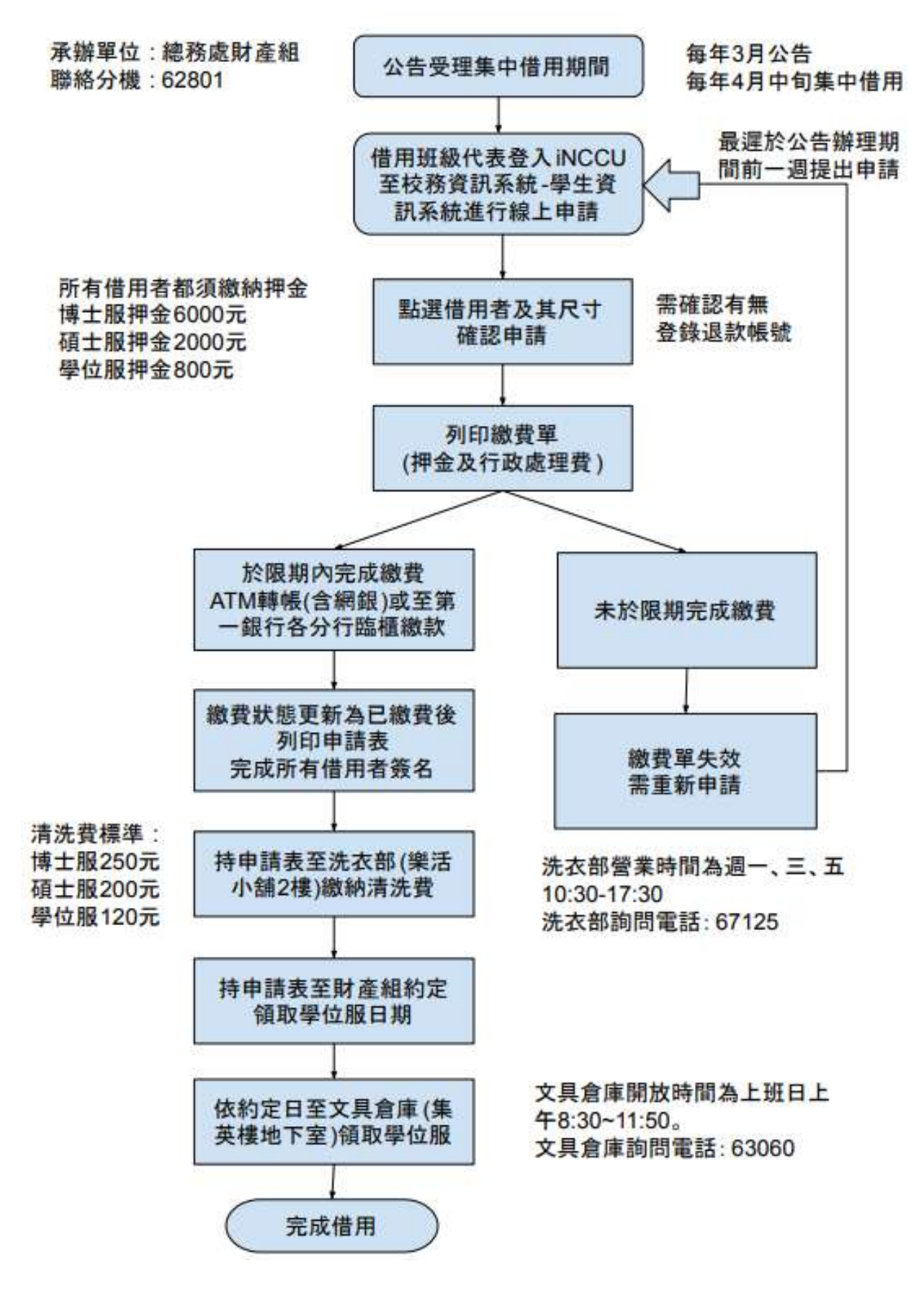

圖一 團體借用流程

## 學位服個人借用流程圖

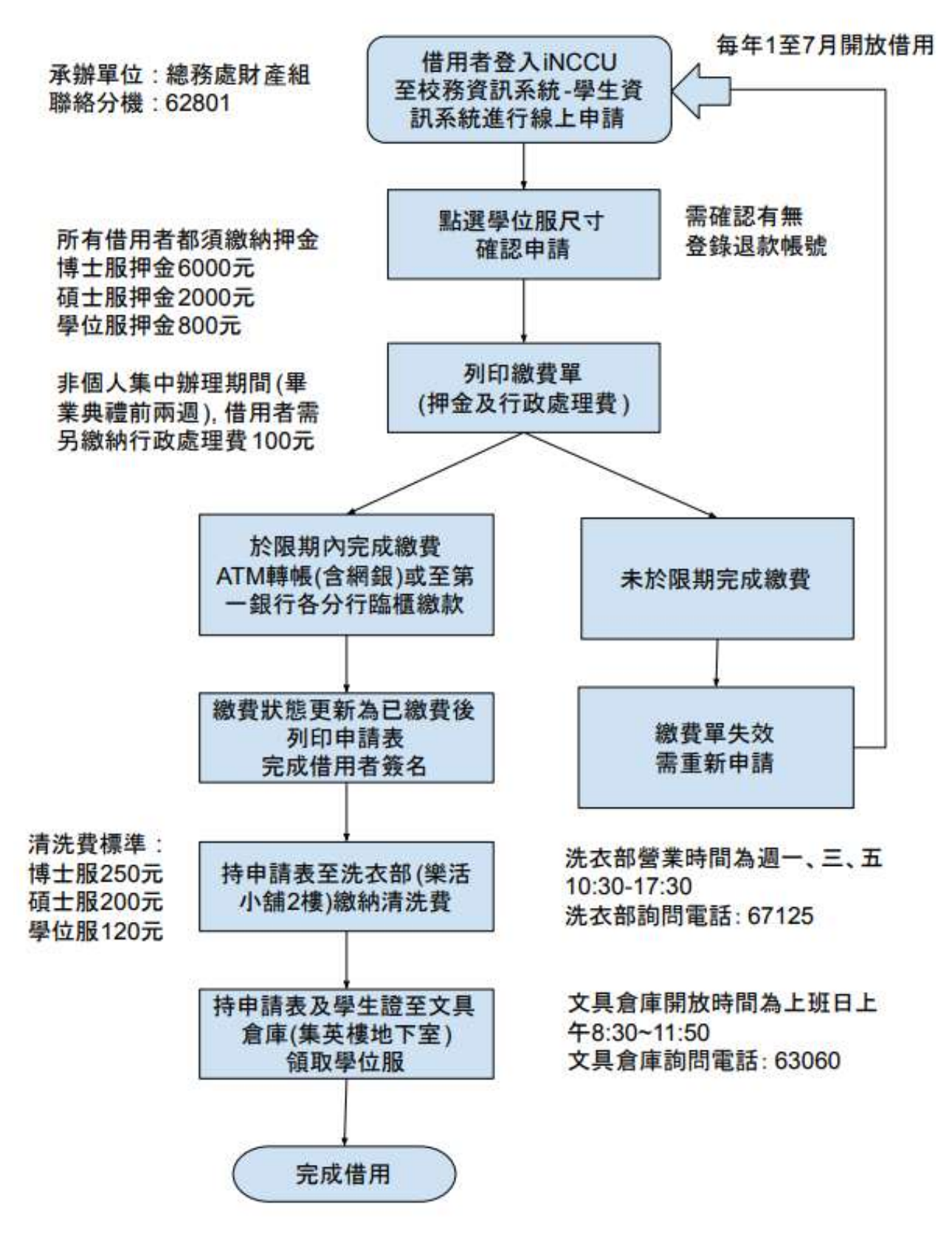

圖二 個人借用流程

## 學位服歸還流程圖

承辦單位:總務處財產組

聯絡分機:62801

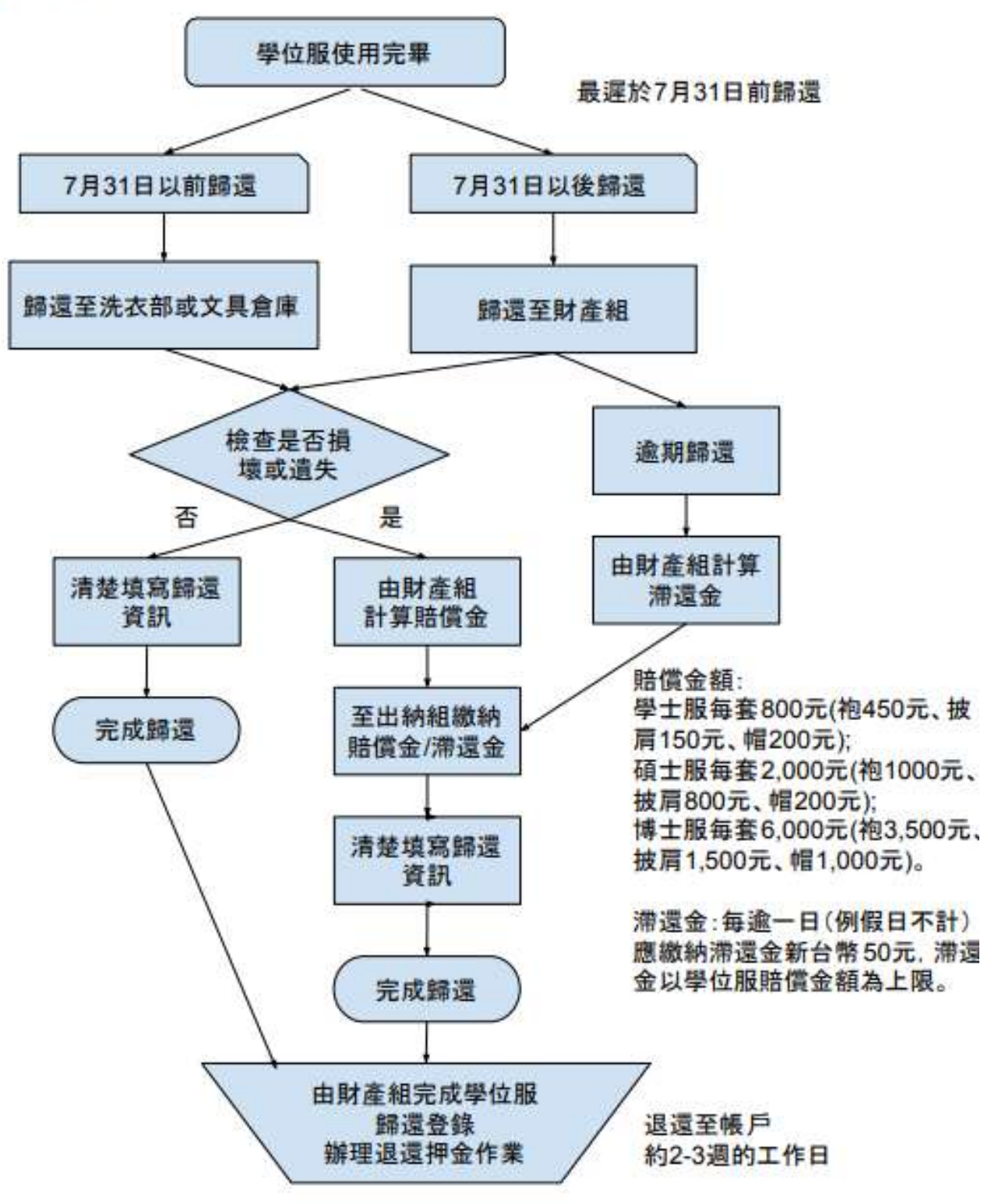

洗衣部營業時間為週一、三、五 10:30-17:30 / 洗衣部詢問電話: 67125 文具倉庫開放時間為上班日上午 8:30~11:50 / 文具倉庫詢問電話: 63060

圖三 歸還流程

#### 參、 學位服申請

進入申請畫面(圖四),並選擇個人申請或團體申請。聯絡方式預設帶出,必 填。點選辦理期間、借還流程、費用、尺寸、注意事項可呈現相關說明(說明 內容可參閱貳、借用流程)。

| *** 注                         | 意:在公告集中                                                                                                    | 辦理期間申請,則夠       | <b>色收行政處理費</b> | 100元 ** | <b>k</b> * |
|-------------------------------|----------------------------------------------------------------------------------------------------|-----------------|----------------|---------|------------|
| ▼學位服申請                        |                                                                                                    |                 |                |         |            |
| <mark>學位嚴申請</mark><br>謝費調整及列印 | - 学位服信用説明:(預點選以下內容強視影明)<br>廣理信用集中物理影問:2021/11/22至2021/11/26<br>個人信用集中物理影問:2021/11/22至2021/11/26<br>✓ 創理影問<br>・ / 留意派程<br>· / 音用<br>· / 代之事項<br>· 進行以下作業: | ←待公告集中辦理時間確定才會顯 | <b>!</b> 示     |         | 操作證明       |
|                               | 学號         建立           学生個人申請         学生團體申請                                                                                                    | 脚               |                | 申請日期    | 2021/12/03 |

圖四 申請畫面

一、個人申請(代表人即為申請人)

Step1.選擇「學位服尺寸」(游標移到尺寸,可檢視建議尺寸),若無退款帳號資訊, 請一併鍵入(圖五)【註1】。退款帳號資訊必填,方可申請。

Step2. 執行「確定申請」,狀態呈現「申請中/未繳費」(圖六)。

Step3.執行「產生繳費單」,產生繳費帳號(圖七)。(繳費單如圖八)【註2】

- Step4. 持繳費單至 ATM 轉帳或臨櫃繳款,繳費後 30 分鐘至 60 分鐘,方可查詢 繳費狀態(圖九)。
- Step5. 確定狀態為「申請中/已繳費」後,可執行「列印申請單」(申請表如圖十) 【註2】。
- Step6. 持申請表至樂活小舖2 樓洗衣部預繳清潔費。後攜帶學生證至文具倉庫領取 學位服。
  - 【註1】退款帳號僅提供一銀及郵局帳號鍵入,系統會自動帶出學生資料之帳號(已隱碼),若為空白,可自行填寫(必填)。一銀帳號檢核為11碼, 郵局帳號檢核為7碼(不含局號)。若帳號異常,可洽總務處財產組協 助修正。
  - 【註2】產生繳費單後,點選繳費帳號(可參閱<mark>三、繳費調整及列印</mark>),可重新 列印繳費單。若已繳費,亦可重新列印申請單。

| 【11時1】<br>1.深程:環境人具資料→「確定申請」→「審主總費單」→謝費→「列印申請單」(圖示説明:個人個用洗程、歸還洗程)→「可點選機視流程圖<br>2.申請具成何種後無法取消。於總實後初分推當可置前產素就能。若申指表成尚未推要設而除信用申請。亦可至「學位服申請」→「學生個人實種申請」→「刪除」執行。<br>3.違實機構造生態、若尚未完實。欲問於度當用可能攝影使領號。或至「謝費調整及列印」執行。<br>4.或成総實後先立可列和申請單「當自申請整別別現在同一維實機話。<br>5.皇人人具非代表人、無法執行影除、列印准實機至力功率。<br>個定申請 回上一頁 游標得到尺寸可檢視 |          |         |        |          |           |                      |            |      |      |        | 操作說明             |        |       |          |                    |
|----------------------------------------------------------------------------------------------------|----------|---------|--------|----------|-----------|----------------------|------------|------|------|--------|------------------|--------|-------|----------|--------------------|
|                                                                                                    | 確定申請     |         | 回上一頁   |          |           |                      |            |      | 游林   | 票移到尺寸可 | 「檢視              |        | 合州山西台 |          | and M. who and and |
| 學位別:号                                                                                                    | 學士班 班級   | 比中文 学院服 | 1):文學院 | 申請日期:    | 2021/12/0 | 3 帽子名稱:學士帽 波喬名稱:學士   | :披肩        |      |      | Ţ      |                  |        | 曾帝山頂調 | 文帳弧・石局全日 | <b></b>            |
| 日日日日日日日日日日日日日日日日日日日日日日日日日日日日日日日日日日日日日日日                                                                                                    | 團信<br>個借 | 學生      | 代表人    | 借用<br>狀態 | 繳費<br>狀態  | 繳費帳號<br>可點選執行繳費調整及列印 | 申請日期       | 信用日期 | 到期日期 | 学位服尺寸  | 帽子種類<br><b>信</b> | 披扂種頚   | 金融機構別 | 金融機構代碼   | 退款帳號               |
| 2                                                                                                    |          |         |        |          |           |                      | 2021/12/03 |      |      |        | 學士帽 >            | 學士技商 ~ |       |          | 編輯                 |

圖五 確定申請

| □□□□□□□□□□□□□□□□□□□□□□□□□□□□□□□□□□□□□□ | 團借<br>個借 | 學生 | 代表人 | 借用<br>狀態 | 繳費<br>狀態 | 繳費帳號<br>可點選執行繳費調整及列印 | 申請日期       |
|----------------------------------------|----------|----|-----|----------|----------|----------------------|------------|
|                                        | 個        |    |     | 申請中      | 未繳費      |                      | 2021/12/03 |

圖六 繳費狀態「未繳費」

|                                                          | 確定申請     | 请  | 修改  |          |          | 副除 產生繳費單                      |            | 列印申制 | 青單   | 回上一頁   |       |        |       |                           |      |
|----------------------------------------------------------|----------|----|-----|----------|----------|-------------------------------|------------|------|------|--------|-------|--------|-------|---------------------------|------|
| 學位別:學士班 班级:中文 建筑别:文學院 申請日期:2021/12/03 帽子名稱:學士帽 披舞名稱:學士披爵 |          |    |     |          |          | 士披肩                           |            |      |      |        |       |        |       |                           |      |
| ☑<br>申請                                                  | 園借<br>個借 | 學生 | 代表人 | 借用<br>狀態 | 繳費<br>狀態 | 繳 <b>費</b> 帳號<br>可點選款行物費調整及列印 | 申請日期       | 借用日期 | 到期日期 | 學位服尺寸  | 帽子種類  | 披廣種類   | 金融機構別 | 金融機構代碼                    | 退款帳號 |
|                                                          | 個        |    |     | 申請中      | 未繳費      | 0040022121000616              | 2021/12/03 |      |      | 攀±服M ∨ | 學士帽 > | 學士披房 ~ | 影局 ~  | <b>Card</b> e <b>19</b> - | øø   |

#### 圖七 產生繳費帳號

國立政治大學 自行收納款項 缴费單

單位:總務處財產組 110學年度學位服押金及行政處理費繳納作業 病操编號:0040022121000616 第一聯:收據聯 費別 金額 個借 ¢ 省第一銀行約可代收 800 系級:中文 100 學士服件數:1件 學位服押金 行政處理費 合計 900 新台幣 玖佰元整 (收款戳記) 繳費期限至 2021/12/10 櫃台收款獲預加蓋收訖章後生刻 國立政治大學 自行收纳款項 繳費單 單位;總務處財產組 110學年度學位服押金及行政處理費繳納作業 銷帳編號:0040022121000616 缴款人 石 Second Second 셞 缴 ATM轉帳(含網銀):插入晶片金融卡→輸入密碼→選擇繳費→輸入行庫代 號007→輸入繳費單轉入帳號16碼→輸入轉帳金額→確認轉入帳號及金額 聯:收款行留存 品與後發確認,即完成。 【跨行轉帳或使用非第一銀行晶片金融卡繳款人須自付手續費15元】 費 方 二、臨櫃繳款;攜帶繳款單至第一銀行各分行繳款。 【繳款人免付手續費】 法 備註:如未於繳費期限內繳費需重新申請,務必於繳費期限內繳費 主辦行:木柵分行 說 明 認 證 欄 一銀交易代碼:現金1930 轉帳:1950 存入編號(轉入帳號):0040022121000616 (收款戳記) 第 櫃台收款後 需加蓋收訖章後生效 0040022121000616 -應繳金:NT\$900 銀 行

圖八 繳費單

| □ 申請 | 園借<br>個借 | 學生 | 代表人 | 借用<br>狀態 | 繳費<br>狀態 | 繳費帳號<br>可點邏軌行繳費調整及列印 | 申請日期       |
|------|----------|----|-----|----------|----------|----------------------|------------|
|      | 個        |    |     | 申請中      | 已繳費      | 0040022121000616     | 2021/12/03 |

圖九 繳費狀態「已繳費」

國立政治大學畢業生學位服個人借用申請表(Academic Dress Hire form)

| f is at children i f pe /                                                                                                    | ■#±(Doctoral                                                                                                    | s Degree) ∐49±(Mas)<br>Degree)                                                                                                    | ter's Degree )                                                                                                    |
|----------------------------------------------------------------------------------------------------|----------------------------------------------------------------------------------------------------|----------------------------------------------------------------------------------------------------|----------------------------------------------------------------------------------------------------|
| 条所名稱(Dept.)                                                                                                    | 中文                                                                                                    |                                                                                                    |                                                                                                    |
| 借用人(Name)                                                                                                    |                                                                                                    | 學號(Student No)                                                                                                    | (111)                                                                                                    |
| 行動電話(Cell Phone)                                                                                                    |                                                                                                    | 申請日期(Date)                                                                                                    | 2021/12/03                                                                                                    |
| 學位袍尺寸(Gown Size)                                                                                                    | S M L                                                                                                    | □ XL                                                                                                    |                                                                                                    |
| <ul> <li>本校学金額。</li> <li>神全金額元。</li> <li>・借用出</li> <li>・除表し</li> <li>・除表し</li> <li>・除表し</li> <li>・除表し</li> <li>・除表し</li> <li>・除表し</li> <li>・除去し</li> <li>・除去し</li> <li>・除去し</li> <li>・除去し</li> <li>・除去し</li> <li>・除去し</li> <li>・</li> <li>・&lt;</li></ul> | (該學奉新)<br>「<br>」<br>「<br>」<br>「<br>」<br>」<br>」<br>」<br>」<br>」<br>」<br>」<br>」<br>二<br>二<br>二<br>二<br>二<br>二<br>二<br>二<br>二<br>二<br>二<br>二<br>二 | 生為原則,每人限借一套<br>碩士服每套新臺幣2,000;<br>填具個人借用申請資訊、<br>者。) 再至洗衣部繳納清潔<br>,於上班日上午8:30-11:3<br>開放借用,借用地點為集<br>含)前,歸還至樂活小鏈<br>預繳納押金及清潔費;清;<br>200元、博士服新臺幣250;<br>運費新臺幣100元,逾期仍<br>應繳納滯還金新臺幣50元<br>清楚填寫個人歸還資料,1<br>應負賠償之責。<br>(Signature):<br>過<br>洗衣部繳費確認章 | :借用者須繳納押金後,<br>情用者頒擬每套新臺幣<br>等繳款單繳納押金後,<br>費(依洗衣部定價公告<br>個至指定地點領取學位<br>英樓地下室文具倉庫。<br>二樓洗衣部成集英樓<br>累費依洗衣部定價公告<br>項罰縱滯還金。,<br>滯還金以學位服賠償<br>以完成學位服歸還程序<br>又完成學位服歸還程序 |
| 继续代號:3010)                                                                                                    | (维获代號:2079)                                                                                                    | 题示纳弗特                                                                                                    | 2#                                                                                                    |

備註:押金採轉帳八戶方式退還,如尚未設定帳號者,請持本人郵局或第一銀行帳戶存摺封面 影本至出納維櫃檯辦理。

尺寸對照 學士服:請選擇平時穿著的尺寸 S(160cm以下),M(160-170cm),L(170-175cm),XL(175cm以上)

> 碩博士服:碩博士服較寬大,建議選擇比平時穿著小一號 S(165cm以下), M(165-175cm), L(175-180cm), XL(180cm以上)

> > 圖十 個人借用申請表

二、團體申請

通常為代表人統一申請,代表人不一定為申請學生。但僅代表人可執行產生繳 費單及列印申請表。

- Step1. 選擇「學位服尺寸」(游標移到尺寸,可檢視建議尺寸),若無退款帳號資訊, 請一併鍵入(圖十一)【註1】。退款帳號資訊必填,方可申請。
- Step2. 執行「確定申請」,狀態呈現「申請中/未繳費」(圖十二)。
- Step3. 執行「產生繳費單」,產生繳費帳號(圖十三)。(繳費單如圖十四)【註2】
- Step4. 持繳費單至 ATM 轉帳或臨櫃繳款,繳費後 30 分鐘至 60 分鐘,方可查詢 繳費狀態(圖十五)。
- Step5. 確定狀態為「申請中/已繳費」後,可執行「列印申請單」(申請表如圖十六) 【註2】。
- Step6. 持申請表至樂活小舖2 樓洗衣部預繳清潔費。後將團體借用申請表繳交至財產 組,即可依約定時間,攜帶學生證至文具倉庫領取學位服。

| $\square$ | 確定申   | 請     | 回上一)     | Ą                 |              |                      |            |      |      |                                      |                                 |                  |       |        |                 |  |
|-----------|-------|-------|----------|-------------------|--------------|----------------------|------------|------|------|--------------------------------------|---------------------------------|------------------|-------|--------|-----------------|--|
| 學位別:      | 學士班:  | 旺級:中文 | 學院別:文學院  | 自請日期              | : 2021/12    | 03 帽子名稱: 學士帽 披房名稱:   | 學士披肩       |      |      |                                      |                                 |                  |       |        |                 |  |
| 申請        | 團借個借  | 學生    | 代表人      | 借用<br>狀態          | 線費<br>狀態     | 繳費帳號<br>可點畫動行繳費調整及列印 | 申請日期       | 借用日期 | 到期日期 | 學位服尺寸                                | 帽子種類                            | 披局種類             | 金融機構別 | 金融機構代碼 | 退款帳號            |  |
|           | 個     |       |          | 申請中               | 已繳費          | 0040022121000616     | 2021/12/03 | )    |      | 學士服M ¥                               | 學士師 >                           | 學士披筒 >           | 劉周 >  | 0001   | <b>49</b> ****9 |  |
|           |       |       |          |                   | 1            |                      | 2021/12/03 |      |      | (學±服S ♥)                             | 學士帽 >                           | 學士披崗 🗸           | 夢局 >  | 0001   | <b>****</b> 9   |  |
|           |       |       | 可顯示其作    | 也同學〕              | 正在申          | 請中或借用中的資訊            | 2021/12/03 |      |      | 學士服S 💙                               | 學士帽 >                           | 學士披肩 Y           | 部周 >  | 0002   | <b>****</b> 0   |  |
|           |       |       |          |                   |              |                      | 2021/12/03 | 選擇   | 尺寸 → | ──────────────────────────────────── | 學士婿 >                           | 學士披崗 >           | 御周 >  | 0002   | <b>****</b> 2   |  |
|           |       |       |          |                   |              |                      | 2021/12/03 |      |      | 學士服L 💙                               | 預設帶出<br><sup>學士帽</sup><br>空白則需針 | 退款帳號·<br>建入(必填)- | 第月 ~  | 0002   | <b>***</b> *6   |  |
|           | 司勾    |       | 4同题,3    | ¥λ <del>Z</del> E | 11 为什:       | <b>≢</b> 1           | 2021/12/03 |      |      | 講選探 マ                                | 學士帽 >                           | 學士披房 >           | 御用 >  | 2441   | <b>****</b> 4   |  |
|           | -1 -1 |       | 이미 수 · 포 | 2/191             | ALI 755 I U- | άΛ.                  | 2021/12/03 |      |      | 簡選擇 >                                | 學士帽 >                           | 學士披肩 >           | 御周 >  | 0121   | 8               |  |
|           |       |       |          |                   |              |                      | 2021/12/03 |      |      | 「講選探」                                | 學士幅 >                           | 學士披展 >           | 影局 >  | 0001   | <b>****</b> 7   |  |
|           |       |       |          |                   |              |                      | 2021/12/03 |      |      | 簡選擇 マ                                | 學士帽 >                           | 學士披爾 >           | 影用 >  | 0311   | <b>****</b> 6   |  |
|           |       |       |          |                   |              |                      | 2021/12/03 |      |      | 「請選擇」>                               | 學士帽 >                           | 學士披扃 >           | 詩進探~  | 諸選擇 イ  | ()#             |  |
|           |       |       |          |                   |              |                      | 2021/12/03 |      |      | 「開選擇 マ                               | 學士帽 >                           | 學士披局 >           | 御商 >  | 0001   | <b>****</b> 4   |  |
|           |       |       |          |                   |              |                      | 2021/12/03 |      |      | [請選擇 ♥]                              | 學士幅 >                           | 學士披展 🗸           | 郵周 >  | 0281   | <b>8</b> ****8  |  |
|           |       |       |          |                   |              |                      | 2021/12/03 |      |      | ₩±服XL ¥                              | 學士幅 >                           | 學士披筒 >           | 影用 >  | 0061   | <b>****</b> 8   |  |
|           |       |       |          |                   |              |                      | 2021/12/03 |      |      | 學士服S V                               | 學士幅 >                           | 學士披质 >           | 郵同 ~  | 0081   | <b></b> 3       |  |

圖十一 確定申請

| ☑<br>申請 | 團借<br>個借 | 學生 | 代表人    | 借用<br>狀態 | 繳費<br>狀態          | 繳費帳號<br>可點購執行繳費調整及列印 | 申請日期       |
|---------|----------|----|--------|----------|-------------------|----------------------|------------|
|         | 個        | 15 | 15     | 申請中      | 已繳費               | 0040022121000616     | 2021/12/03 |
|         |          |    | 3<br>3 | 申請中      | 未繳費               |                      | 2021/12/03 |
|         | 團        |    | 3      | 申請中      | 未繳費               |                      | 2021/12/03 |
|         | 围        |    | 3<br>3 | 申請中      | 未繳費               |                      | 2021/12/03 |
|         |          |    | 3      | 申請中      | 未 <mark>繳費</mark> |                      | 2021/12/03 |
|         | 團        |    | 3      | 申請中      | 未繳費               |                      | 2021/12/03 |
|         | 围        |    | 3      | 申請中      | 未繳費               |                      | 2021/12/03 |

圖十二 繳費狀態「未繳費」

|      | 確定申      | 請      | 修改                                                                                                    |                  |          | 刪除                             | 產    | 生繳費單       | 列印申請單 |      |
|------|----------|--------|----------------------------------------------------------------------------------------------------|------------------|----------|--------------------------------|------|------------|-------|------|
| 學位別: | 學士班:     | 旺級: 中文 | 學院別:文學院                                                                                                    | 申請日期:            | 2021/12/ | 03 帽子名稱: 學士帽 抜                 | 肩名稱: | 學士披肩       |       |      |
| ■請   | 園借<br>個借 | 學生     | 代表人                                                                                                    | 借用<br>狀態         | 繳費<br>狀態 | 繳賮帳號<br><sup>可點邏執行繳</sup> 費調整及 | 例印   | 申請日期       | 借用日期  | 到期日期 |
|      | 團        |        | 3<br>4<br>4<br>4<br>4<br>4<br>4<br>4<br>4<br>4<br>4<br>4<br>4<br>4<br>4<br>4<br>4<br>4<br>5<br>4<br>5<br>4<br>5<br>4<br>5<br>5<br>5<br>5<br>5<br>5<br>5<br>5<br>5<br>5<br>5<br>5<br>5<br>5<br>5<br>5<br>5<br>5<br>5<br>5 | 申請中              | 未繳費      | 0040022121000620               | )    | 2021/12/03 |       |      |
|      | 團        |        | <b>4</b>                                                                                                    | 申請中              | 未繳費      | 0040022121000620               |      | 2021/12/03 |       |      |
|      |          |        | 3                                                                                                    | 申請中              | 未繳費      | 0040022121000620               |      | 2021/12/03 |       |      |
|      |          |        | <b>5</b> 33                                                                                                    | <mark>申請中</mark> | 未繳費      | 0040022121000620               |      | 2021/12/03 |       |      |
|      |          |        | 3                                                                                                    | 申請中              | 未繳費      | 0040022121000620               |      | 2021/12/03 |       |      |
|      | 1        |        | 3                                                                                                    | 申請中              | 未繳費      | 0040022121000620               |      | 2021/12/03 |       |      |
|      | 個        |        | 15                                                                                                    | 申請中              | 已繳費      | 0040022121000616               |      | 2021/12/03 |       |      |

圖十三 產生繳費帳號

### 國立政治大學 自行收納款項 繳費單

單位:總務處財產組 110學年度學位服押金及行政處理費繳納作業

维款人: 333 (2000) (2000) (20

銷帳編號:0040022121000620

| III to int he      | 34. 44                                                                     | 金額                                       | 團借                                                                                    |  |  |  |  |
|--------------------|----------------------------------------------------------------------------|------------------------------------------|---------------------------------------------------------------------------------------|--|--|--|--|
| 学位服押行政處理           | 金<br>費                                                                     | 4, 800<br>600                            | 系級:中文<br>學士服件數:6件                                                                     |  |  |  |  |
| 合計<br>新台幣<br>販費期限  | 伍仟肆佰元整<br>至 2021/12/10                                                     | 5, 400                                   | (收款戳記)<br>櫃台收款後須加蓋收訖章後生効                                                              |  |  |  |  |
|                    |                                                                            |                                          |                                                                                       |  |  |  |  |
|                    | 國立政治大學                                                                     | 自行收到                                     | 9款項 繳費單                                                                               |  |  |  |  |
| 單位:總               | 務處財產組 110學年度書                                                              | 上位服押金及行                                  | 政處理費繳納作業                                                                              |  |  |  |  |
| 断款人:               | (                                                                          |                                          | 結長编號: 0040022121000                                                                   |  |  |  |  |
| 費                  | 號007→輸入繳費單轉入+<br>無誤後按確認,即完成。                                               | 表號16碼→輸入                                 | 轉帳金額→確認轉入帳號及金額                                                                        |  |  |  |  |
| 費<br>方<br>二、<br>備註 | 號007→輸入繳費單轉入↑<br>無誤後按確認,即完成。<br>【跨行轉帳或使用非第一分<br>臨櫃繳款:攜帶繳款單至<br>:如未於繳費期限內繳費 | 最號16碼→輸入<br>銀行晶片金融+<br>第一銀行各分<br>需重新申請,  | ·維帳金額→確認轉入帳號及金額<br>·繳款人須自付手續費15元】<br>行繳款。【繳款人免付手續費】<br>務必於繳費期限內繳費                     |  |  |  |  |
| 費 方 二、備註 明 認       | 號007→輸入繳費單轉入析<br>無誤後按確認,即完成。<br>【跨行轉帳或使用非第一分<br>臨櫃繳款:攜帶繳款單至<br>:如未於繳費期限內繳費 | 最號16碼→輸入<br>銀行晶片金融+<br>第一銀行各分<br>:需重新申請, | (八田马) 近祥嚴員、福八行岸八<br>,轉帳金額→確認轉入帳號及金額<br>一繳款人須自付手續費15元】<br>行繳款。【繳款人免付手續費】<br>務必於繳費期限內繳費 |  |  |  |  |
| 費 方 法 親 明 認 證      | 號007→輸入繳費單轉入析<br>無誤後按確認,即完成。<br>【跨行轉帳或使用非第一分<br>臨櫃繳款:攜帶繳款單至<br>:如未於繳費期限內繳費 | 最號16碼→輸入<br>銀行晶片金融+<br>第一銀行各分<br>:需重新申請, | 【東京→建築政員、福八行岸代<br>韓帳金額→確認轉入帳號及金額<br>一繳款人須自付手續費15元】<br>行繳款。【繳款人免付手續費】<br>務必於繳費期限內繳費    |  |  |  |  |
| 費 方 法 親 明 認 證 欄    | 號007→輸入繳費單轉入析<br>無誤後按確認,即完成。<br>【跨行轉帳或使用非第一分<br>臨櫃繳款:攜帶繳款單至<br>:如未於繳費期限內繳費 | 最號16碼→輸入<br>銀行晶片金融+<br>第一銀行各分<br>需重新申請,  | (八田号) 运祥廠員「福八行岸八<br>韓帳金額→確認轉入帳號及金額<br>一繳款人須自付手續費15元】<br>行繳款。【繳款人免付手續費】<br>務必於繳費期限內繳費  |  |  |  |  |

#### 圖十四 繳費單

| □□□□□□□□□□□□□□□□□□□□□□□□□□□□□□□□□□□□□□ | 團借<br>個借 | 學生 | 代表人                                                                                                    | 借用<br>狀態 | 繳費<br>狀態 | 繳費帳號<br><sup>可點邁執行繳</sup> 費調整及列印 | 申請日期       |  |
|----------------------------------------|----------|----|----------------------------------------------------------------------------------------------------|----------|----------|----------------------------------|------------|--|
|                                        | 團        |    | 3<br>(1996)<br>(1996)                                                                                           | 申請中      | 已繳費      | 0040022121000620                 | 2021/12/03 |  |
|                                        | 專        |    | 3<br>4<br>4<br>4<br>4<br>4<br>4<br>4<br>4<br>4<br>4<br>4<br>5<br>4<br>5<br>4<br>5<br>4<br>5<br>5<br>6<br>5<br>6 | 申請中      | 已繳費      | 0040022121000620                 | 2021/12/03 |  |
|                                        | 團        |    | 3<br>()))<br>()))                                                                                               | 申請中      | 已繳費      | 0040022121000620                 | 2021/12/03 |  |
|                                        | 團        |    | 3<br>(1)3<br>(1)3<br>(1)3<br>(1)3<br>(1)3<br>(1)3<br>(1)3<br>(1)                                                | 申請中      | 已繳費      | 0040022121000620                 | 2021/12/03 |  |
|                                        | 團        |    | <b>4000000</b> 3                                                                                                | 申請中      | 已繳費      | 0040022121000620                 | 2021/12/03 |  |
|                                        | 團        |    | 3<br>1000000000000000000000000000000000000                                                                      | 申請中      | 已繳費      | 0040022121000620                 | 2021/12/03 |  |

圖十五 繳費狀態「已繳費」

國立政治大學110學年度

系級名稱: 中文 班代學號: 班代姓名:

聯絡電話:

#### 畢業生學位服團借申請表 學士 碩士

押金繳費確認章: 已繳費 繳費帳號: 0040022121000620 洗衣部繳費確認章:

| 領用 | 人確認簽 | 名: |
|----|------|----|
|----|------|----|

| 11 4              | 學號            | 學位服尺寸 |   |   |    | 借用確認    |
|-------------------|---------------|-------|---|---|----|---------|
| 姓名                |               | S     | М | L | XL | (借用者簽名) |
| Contraction State | Consecutive B | V     |   |   |    |         |
|                   | (Contractory) | V     |   |   |    |         |
|                   | 6             |       | V |   |    |         |
|                   |               |       |   | V |    |         |
|                   |               |       |   |   | V  |         |
|                   |               | V     |   |   |    |         |

□共計6件(S3件、M1件、L1件、XL1件)清潔費總計720元

註:1. 本年度團借時間為2021年11月22日2021年11月26日

- 2. 請班代統一收期清潔費(學士服每套120元,碩士服每套200元),將團借申請表先送至樂活小舖 二樓洗衣部繳交清潔費後,再至財產組預約取件日。
- 3. 團借申請表繳交後,於約定日之上午8:30~11:30至集英樓文具倉庫(書城地下室)領取學位服。
- 4. 請於當學期7月31日(含)前將所借用之學位服歸還至洗衣部或文具倉庫。逾期未還者,每逾一日 (例假日不計)應繳納滯還金新台幣50元,滯還金以學位服賠償金額為上限。
- 5.借用人歸還學位服時,須於歸還清冊清楚填寫個人歸還資訊,已完成學位服歸還程序,並作為 辦理退還押金之依據。

尺寸對照 學士服:請選擇平時穿著的尺寸

S(160cm以下), M(170-160cm), L(170-175cm), XL(175cm以上) 碩士服:碩士服較寬大,建議選擇比平時穿著小一號

S(165cm以下), M(165-175cm), L(175-180cm), XL(180cm以上)

圖十六 團體借用申請表

三、繳費調整及列印

進入申請畫面,點選「繳費調整及列印」(圖十七)。鍵入繳費帳號,可執行 「刪除」繳費帳號(申請單仍生效,尚未刪除)、重新「產生繳費單」及「列印申 請單」的功能。若不確定繳費帳號,可至「學位服申請」檢視(圖十八) 【註2】。

| · 3 進行以下作業:<br>【說明】<br>1.登入人員非代表人,無法執行以下功能<br>2.繳費帳號所屬之申請單為「申請中/未繳費」才可刪除繳費帳號及列印繳費單<br>3.繳費帳號所屬之申請單為「申請中/已繳費」才可列印申請單 |                |          |    |                 |          |          |                      |            |
|----------------------------------------------------------------------------------------------------|----------------|----------|----|-----------------|----------|----------|----------------------|------------|
| 繳費帳號 0040022121000620                                                                                               |                |          |    |                 |          |          | ]                    |            |
|                                                                                                    | 刪除 產生繳費單 列印申請單 |          |    |                 |          |          |                      |            |
| 圖十七 繳費調整                                                                                                    |                |          |    |                 |          |          |                      |            |
|                                                                                                    | ☑<br>申請        | 團借<br>個借 | 學生 | 代表人             | 借用<br>狀態 | 繳費<br>狀態 | 繳費帳號<br>可點攫執行繳費調整及列印 | 申請日期       |
|                                                                                                    |                | 團        |    | anternational 3 | 申請中      | 已繳費      | 0040022121000620     | 2021/12/03 |

圖十八 點選繳費帳號執行繳費調整

四、尺寸調整

申請中,欲調整學位服尺寸,可點選「修改」調整尺寸(圖十九)。 或完成繳費欲借用時,持申請表至財產組協助調整。

|      | 確定日      | 申請       | 修      | 改        |           | 刪除                               | 產生繳費單      |      |  |
|------|----------|----------|--------|----------|-----------|----------------------------------|------------|------|--|
| 學位別: | 學士班      | - 班級: 中文 | 學院別:文  | 學院 申請日   | 日期: 2021/ | /12/03 帽子名稱:學士帽 披                | 肩名稱: 學士披   | .肩   |  |
| ☑ 申請 | 團借<br>個借 | 學生       | 代表人    | 借用<br>狀態 | 繳費<br>狀態  | 繳費帳號<br><sup>可點攫執行繳</sup> 費調整及列印 | 申請日期       | 借用日期 |  |
|      | 團        |          |        | 申請中      | 已繳費       | 0040022121000620                 | 2021/12/03 |      |  |
|      | 唐        |          | 3<br>2 | 申請中      | 已繳費       | 0040022121000620                 | 2021/12/03 |      |  |

#### 圖十九 修改尺寸

勾選欲刪除人員,狀態為「申請中/未繳費」,即可執行「刪除」申請單。

|      | 確定申請     |                                                                                                    | 修改    删除                                                                                                    |          | 刪除        | 產生繳費                             | 單          | 列印申  | 請單   | 回上一     | 頁     |       |
|------|----------|----------------------------------------------------------------------------------------------------|----------------------------------------------------------------------------------------------------|----------|-----------|----------------------------------|------------|------|------|---------|-------|-------|
| 學位別: | 學士班      | 班級:中文                                                                                                    | 學學院別:文                                                                                                    | 學院 申請日   | 日期: 2021/ | 12/03 帽子名稱:學士帽 披                 | 唐名稱:學士披    | .肩   |      |         |       |       |
| 日時   | 團借<br>個借 | 學生                                                                                                    | 代表人                                                                                                    | 借用<br>狀態 | 繳費<br>狀態  | 繳費帳號<br><sup>可點攫執行繳</sup> 費調整及列印 | 申請日期       | 借用日期 | 到期日期 | 學位服尺寸   | 帽子種類  | 披肩種類  |
|      | 團        |                                                                                                    | and the second second s | 申請中      | 已繳費       | 0040022121000620                 | 2021/12/03 |      |      | 學士服S v  | 學士帽 🗸 | 學士披肩、 |
|      | 專        | entre de la composition de la composition de la | 3<br>5<br>5                                                                                                    | 申請中      | 已繳費       | 0040022121000620                 | 2021/12/03 |      |      | 學士服S >  | 學士帽 > | 學士披肩、 |
|      | 團        |                                                                                                    | 3                                                                                                    | 申請中      | 已繳費       | 0040022121000620                 | 2021/12/03 |      |      | 學士服M ¥  | 學士帽 > | 學士披肩、 |
|      | 團        |                                                                                                    | 3<br>(1)3                                                                                                    | 申請中      | 已繳費       | 0040022121000620                 | 2021/12/03 |      |      | 學士服L v  | 學士帽 > | 學士披肩、 |
|      | 專        |                                                                                                    | <b>3</b>                                                                                                    | 申請中      | 已繳費       | 0040022121000620                 | 2021/12/03 |      |      | 學士服XL ~ | 學士帽 ~ | 學士披眉、 |
|      | 團        |                                                                                                    | 3                                                                                                    | 申請中      | 已繳費       | 0040022121000620                 | 2021/12/03 |      |      | 學士服S 丶  | 學士帽 > | 學士披肩、 |
|      | 個        |                                                                                                    | 15                                                                                                    | 申請中      | 已繳費       | 0040022121000616                 | 2021/12/03 |      |      | 學士服M v  | 學士帽 🗸 | 學士披肩、 |
|      | 團        |                                                                                                    | <b>3</b>                                                                                                    | 申請中      | 未繳費       |                                  | 2021/12/03 |      |      | 學士服M v  | 學士帽 > | 學士披肩、 |
|      | 團        |                                                                                                    |                                                                                                    | 申請中      | 未繳費       |                                  | 2021/12/03 |      |      | 學士服S v  | 學士帽 🗸 | 學士披肩、 |

圖二十 刪除申請單

六、查詢

申請人可至「學生個人申請」可查詢申請狀態。即使是團體借用,也可由個 人申請查詢到狀態。若至「學生團體申請」可查詢到班上集體借用的狀態,同樣 也可顯示該筆為個人或團體借用,但僅代表人能操作相關功能。

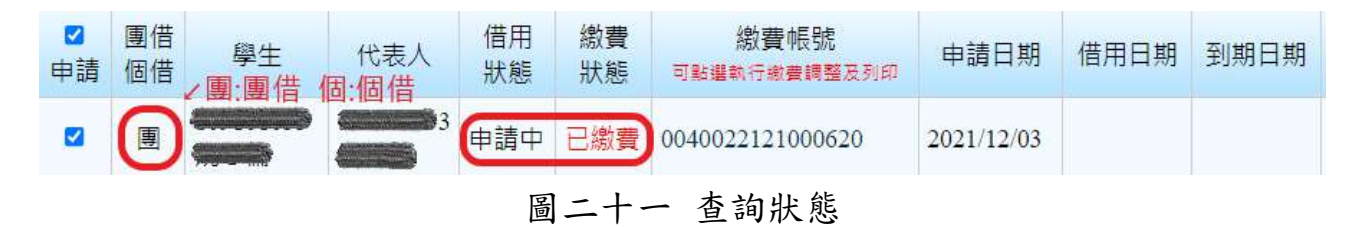

肆、 常見問題

Q1:退款帳號有誤,無法申請,該如何處理?

- A1:如【註1】,退款帳號有一定的規範,可能發生資料異常,以致無法申請。 此時可洽總務處財產組協助。
- 伍、 錯誤訊息回報

| 業務事宜 | 總務處財產組 | 分機:62801 |
|------|--------|----------|
| 技術事宜 | 電算中心   | 分機:63249 |